# Návod na import publikací ze Scopusu do **ORCID**

(pomocí Scopus Author ID)

# 1. PŘIHLAŠTE SE DO SVÉHO ORCID ÚČTU

Přihlásit se můžete na stránce <u>http://orcid.org</u>. V případě, že nemáte ORCID účet založený, zaregistrujte se použitím možnosti Register now.

Využijte možnost přihlášení přes osobní ORCID účet, kde vyplníte svůj e-mail a heslo (Personal Account).

| Sign int | o ORCID | or Register now |
|----------|---------|-----------------|
|----------|---------|-----------------|

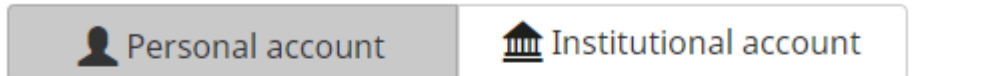

Sign in with your ORCID account

Email or iD

Email or iD

ORCID password

ORCID password

Sign into ORCID

Forgotten your password?

#### 2. ZVOLTE MOŽNOST PŘIDÁNÍ PRACÍ ZE SCOPUSU

1) Na hlavní stránce klikněte v záložce WORKS na + Add works a vyberte Search & link

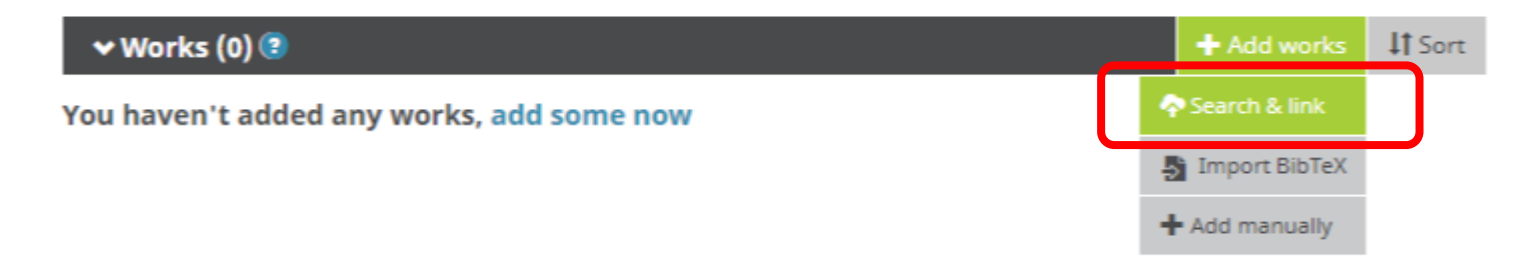

2 ) Vyhledejte Scopus to ORCID v seznamu

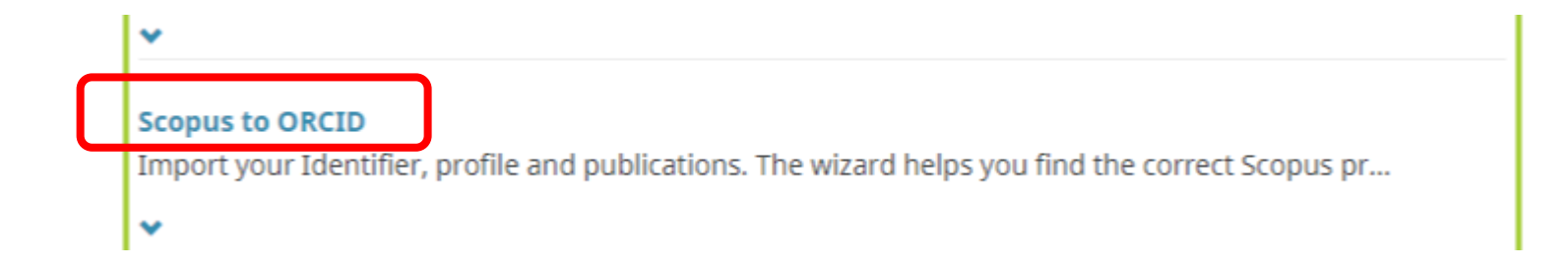

Následně budete přesměrováni na stránky databáze Scopus.

### 3. POVOLENÍ PŘÍSTUPU K ZÁZNAMU ORCID PRO SCOPUS

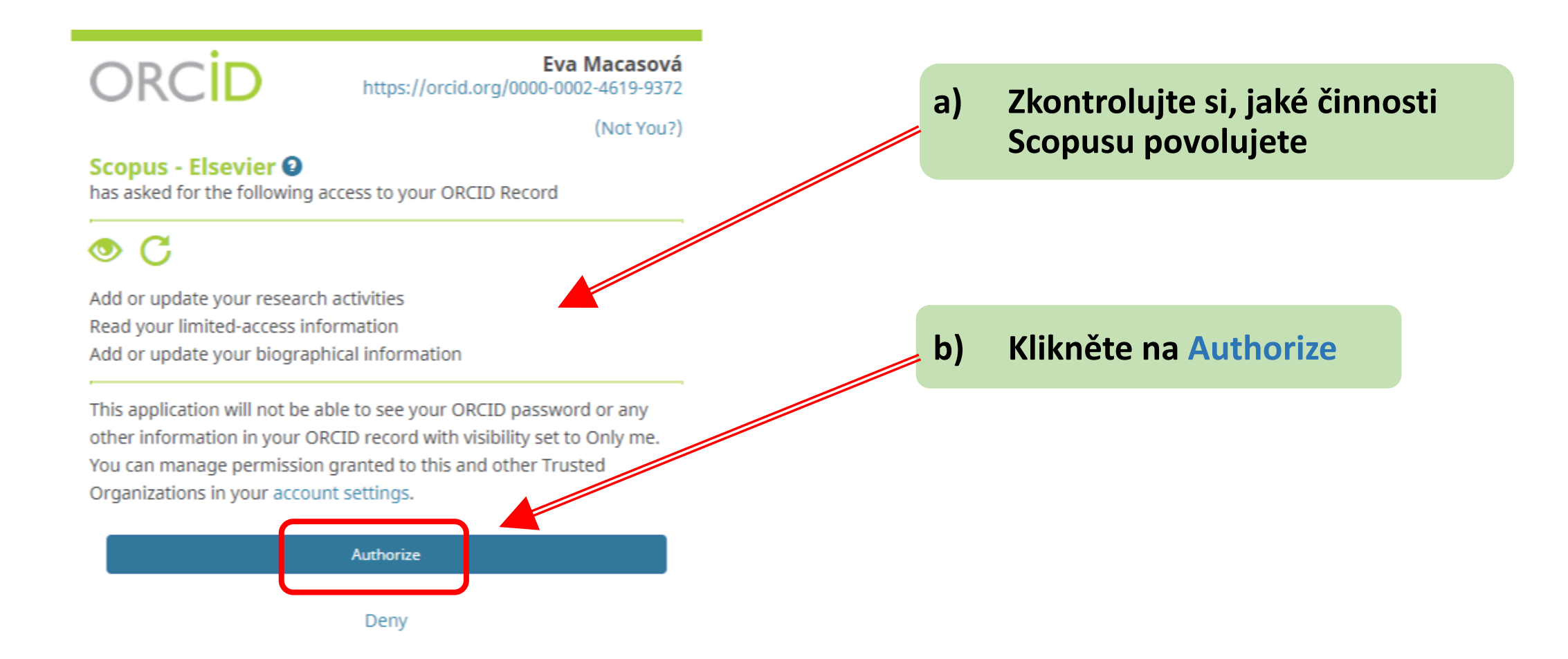

#### 4. DATABÁZE SCOPUS

Pokud Scopus nenalezne žádné záznamy, doplňte další varianty Vašeho jména.

#### Send Scopus Author details and publication list to ORCID

Your publications on Scopus may be spread over a number of different Author profiles, because these are generated automatically.

In order to create a single profile containing the correct publications, please follow the steps in this wizard.

On completion, any changes will be sent as corrections to Scopus.

To locate all Author ID's please provide all the name variants under which you have published below.

|        | The search query returned no authors.<br>Unfortunately we could not find any authors by that name, please enter more author names. |                        |                                                |  |  |
|--------|----------------------------------------------------------------------------------------------------|------------------------|------------------------------------------------|--|--|
|        | Last name                                                                                                    | Initials or First name |                                                |  |  |
| Author | Macasová                                                                                                    | Eva                    |                                                |  |  |
|        | E.g., Smith                                                                                                    | E.g., J.L.             |                                                |  |  |
|        |                                                                                                    |                        |                                                |  |  |
|        |                                                                                                    |                        | C Add affiliation   C Add name variant   Start |  |  |
|        |                                                                                                    |                        |                                                |  |  |
|        |                                                                                                    |                        |                                                |  |  |

Použijte možnost Add name variant a poté klikněte na Start

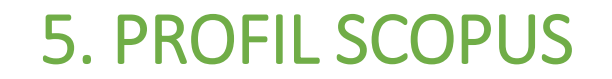

1 Select profiles 2 Se

2 Select profile name 3 Review publications

4 Review profile

5 Send Author ID

6 Send publications

#### Select your Scopus profiles

Please select all profiles that contain publications authored by you and click the next button to continue

| You searched for: Authorname (Macasová, Eva or Chytilová, Eva )   🦪 edit Sort by Relevancy |                                  |              |                                                                                    |                                        |        | ¥                 |
|--------------------------------------------------------------------------------------------|----------------------------------|--------------|------------------------------------------------------------------------------------|----------------------------------------|--------|-------------------|
|                                                                                            | Authors                          | Documents    | Subject area                                                                       | Affiliation                            | City   | Country           |
| 1 💌                                                                                        | Chytilova, Eva<br>Chytilova, E.  | documents    | Agricultural and Biological Sciences, Biochemistry, Genetics and Molecular Biology | University of Arizona                  | Tucson | United<br>States  |
| 2                                                                                          | Chytilová, Eva<br>Chytilová, Eva | 12 documents | Biochemistry, Genetics and Molecular Biology, Medicine                             | Veobecna Fakultni Nemocnice V<br>Praze | Prague | Czech<br>Republic |
|                                                                                            |                                  |              |                                                                                    |                                        | back   | Next              |
| //<br>Vybert                                                                               | e všechn                         | y své p      | rofily a poté klikněte na tlačítko <b>Next</b>                                     |                                        |        |                   |

# 6. VÝBĚR PREFEROVANÉHO JMÉNA PRO PROFIL VE SCOPUSU

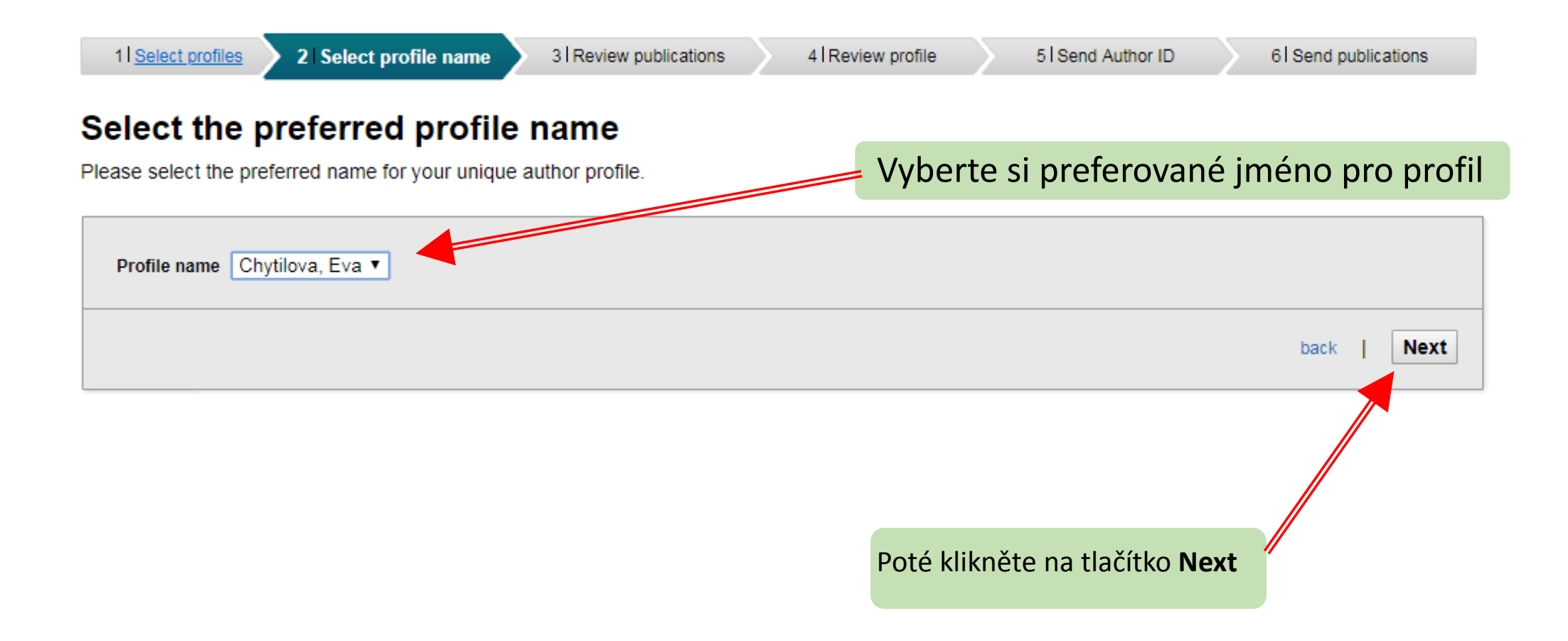

#### 7. Kontrola publikací v profilu ve Scopusu

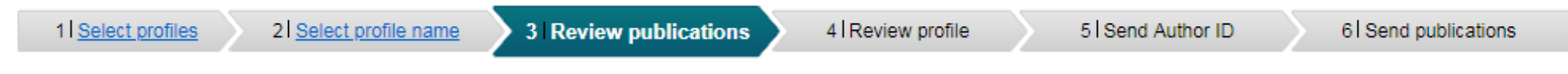

#### **Review your authored publications**

Please indicate below which of the 2 publications are authored by you.

|                                                                                  |                                                                                                    | So                                                                                    | rt by [ | Date (Newest) ▼                                  |  |  |  |
|----------------------------------------------------------------------------------|----------------------------------------------------------------------------------------------------|---------------------------------------------------------------------------------------|---------|--------------------------------------------------|--|--|--|
| $\odot$                                                                          | Document Title                                                                                                    | Author(s)                                                                             | Date    | Source Title                                     |  |  |  |
|                                                                                  | Nuclear dynamics in Arabidopsis thaliana<br>View in Scopus                                                                        | Chytilova, E.,Macas, J.,Sliwinska, E.,Rafelski,<br>S.M.,Lambert, G.M.,Galbraith, D.W. | 2000    | Molecular Biology of the<br>Cell 11 (8) ,pp.2733 |  |  |  |
| $\odot$                                                                          | Given fluorescent protein targeted to the nucleus, a transgenic<br>phenotype useful for studies in plant biology<br>View V Scopus | Chytilova, E.,Macas, J.,Galbraith, D.W.                                               | 1999    | Annals of Botany 83 (6)<br>,pp.645               |  |  |  |
| Search for missing documents   back   Next                                       |                                                                                                    |                                                                                       |         |                                                  |  |  |  |
| Zeleným tlačítkem potvrďte publikace, které jsou Vaše.                           |                                                                                                    |                                                                                       |         |                                                  |  |  |  |
| Červer                                                                           | ným křížkem označte ty, které nejsou Vaše.                                                                                        |                                                                                       |         |                                                  |  |  |  |
| Pokud v seznamu chybí nějaké publikace, klikněte na Search for missing documents |                                                                                                    |                                                                                       |         |                                                  |  |  |  |

## 8. VYHLEDÁNÍ CHYBĚJÍCÍCH PUBLIKACÍ VE SCOPUSU

Použijte klíčová slova nebo název publikace pro vyhledání chybějících publikací.

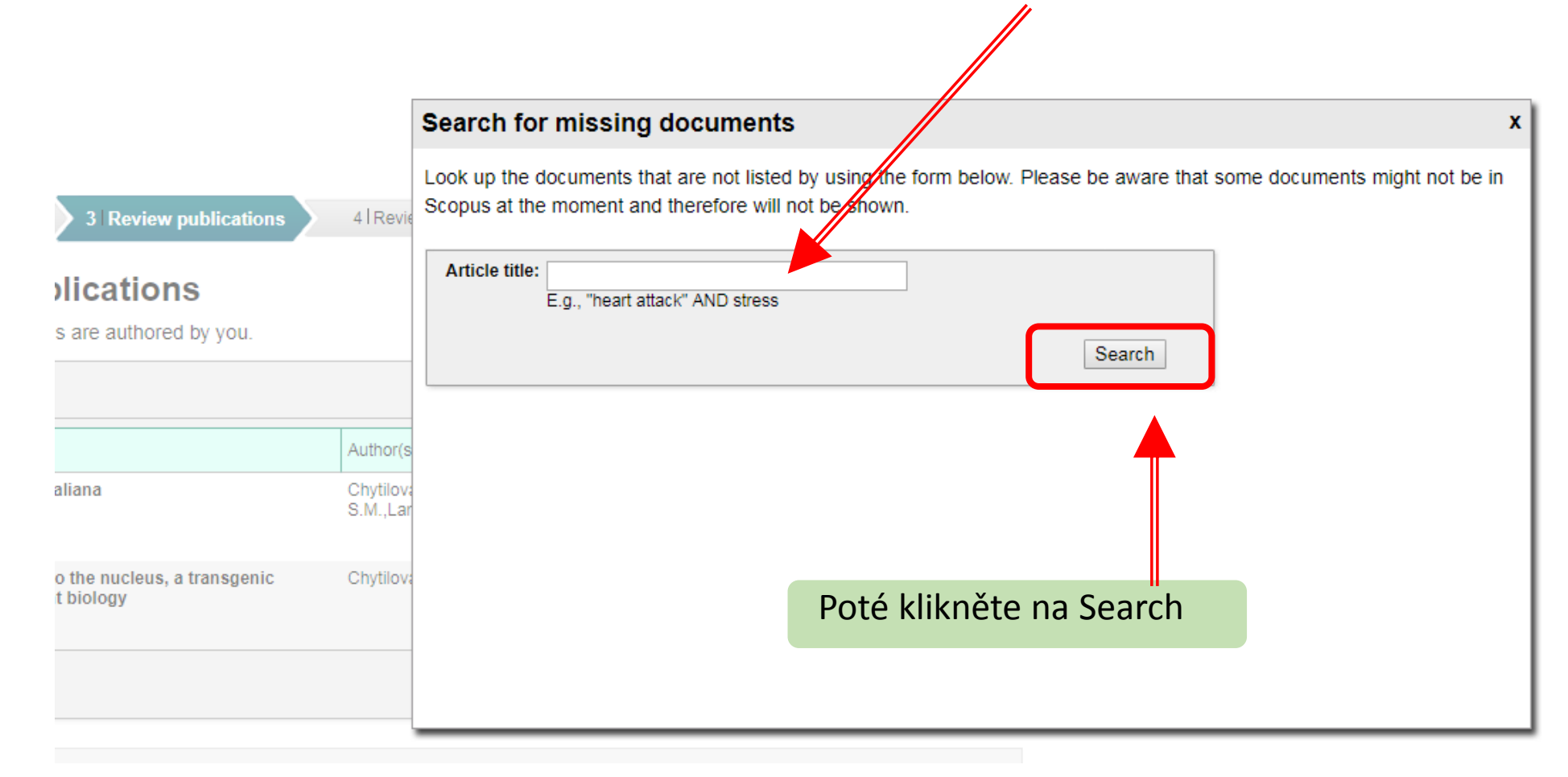

### 9. VÝBĚR CHYBĚJÍCÍCH PUBLIKACÍ

V seznamu vyhledaných publikací označte Vaše publikace.

|                                  | Se                                | arch fo | r missing documents                                                                                                    |                                                                                                    |        |                                                                                 |
|----------------------------------|-----------------------------------|---------|----------------------------------------------------------------------------------------------------|----------------------------------------------------------------------------------------------------|--------|---------------------------------------------------------------------------------|
|                                  |                                   |         | Document hue                                                                                                    | Author(s)                                                                                            | Date   | Source rille                                                                    |
| 3 Review publications            | 4   Revie                         |         | Pathogen-induced, NADPH oxidase-derived reactive oxygen<br>intermediates suppress spread of cell death in Arabidopsis<br>thaliana                    | Torres, M.A., Jones,<br>J.D.G., Dangl, J.L.                                                          | 2005   | Nature Genetics<br>37 (10) ,pp.1130                                             |
| cations                          |                                   |         | The plant-specific G protein $\gamma$ subunit AGG3 influences organ size and shape in Arabidopsis thaliana                                           | Li, S.,Liu, Y.,Zheng,<br>L.,Chen, L.,Li, N.,Corke,<br>F.,Lu, Y.,Fu, X.,(),Li, Y.                     | 2012   | New Phytologist<br>194 (3) ,pp.690                                              |
| e autiloreu by you.              |                                   |         | BRUTUS and its paralogs, BTS LIKE1 and BTS LIKE2, encode<br>important negative regulators of the iron deficiency response in<br>Arabidopsis thaliana | Hindt, M.N.,Akmakjian,<br>G.Z.,Pivarski,<br>K.L.,Punshon, T.,Baxter,<br>I.,Salt, D.E.,Guerinot, M.L. | 2017   | Metallomics 9<br>(7) ,pp.876                                                    |
| na                               | Author(s<br>Chytilov:<br>S.M.,Lar |         | The maize autonomous element Activator (Ac) shows a minimal germinal excision frequency of 0.2%-0.5% in transgenic Arabidopsis thaliana plants       | Schmidt, R.,Willmitzer, L.                                                                           | 1989   | MGG Molecular<br>& General<br>Genetics 220 (1)<br>,pp.17                        |
| e nucleus, a transgenic<br>ology | Chytilova                         |         | Hetero- and homodimerization of Arabidopsis thaliana arginine decarboxylase AtADC1 and AtADC2                                                        | Maruri-López, I.,Jiménez-<br>Bremont, J.F.                                                           | 2017   | Biochemical and<br>Biophysical<br>Research<br>Communications<br>484 (3) ,pp.508 |
|                                  |                                   | £       |                                                                                                    |                                                                                                    | Add se | lected articles                                                                 |

Poté klikněte na Add selected articles 🥢

# 10. KONTROLA PROFILU VE SCOPUSU Scopus ORCID

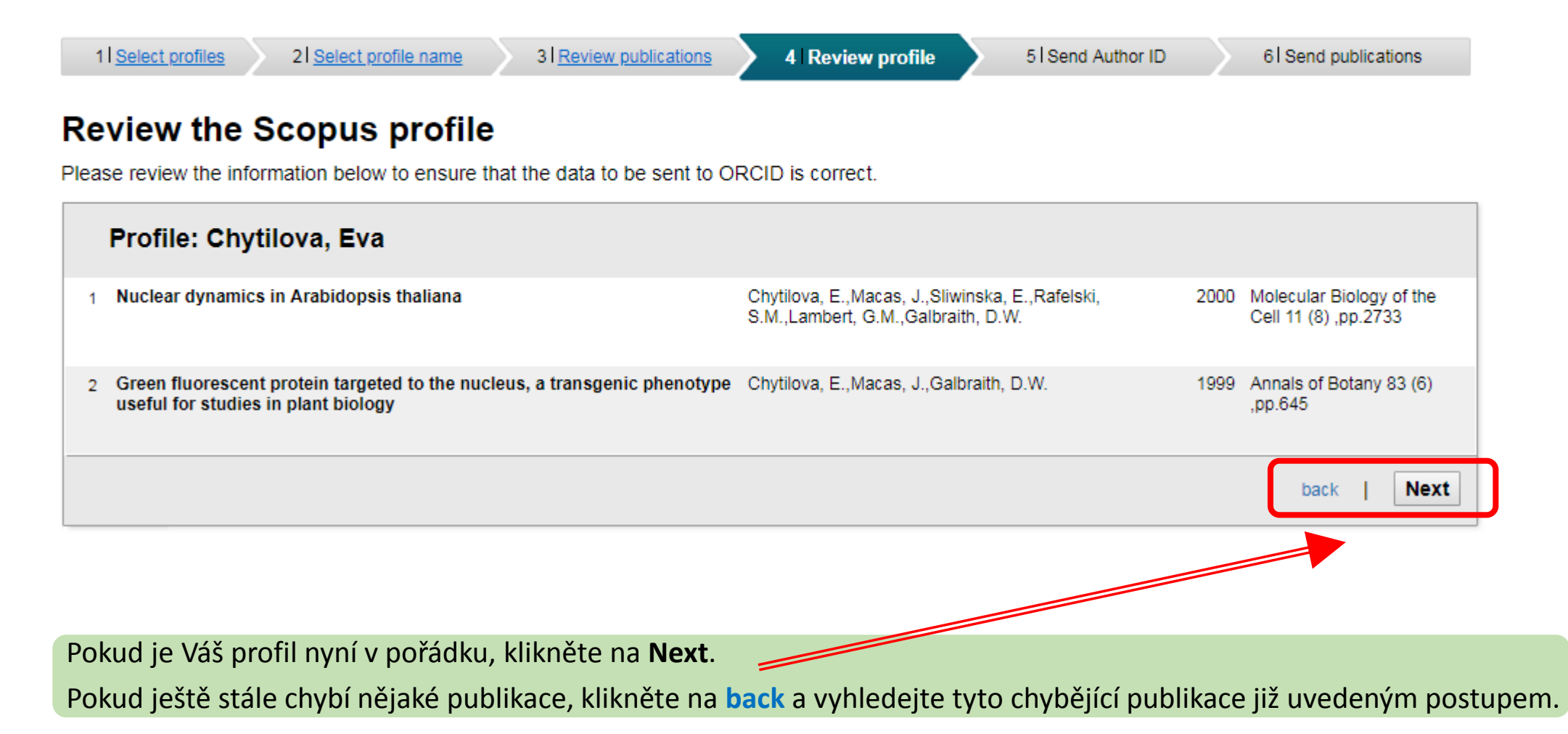

#### 11. KONTROLA PROFILU VE SCOPUSU

### Scopus ORCID

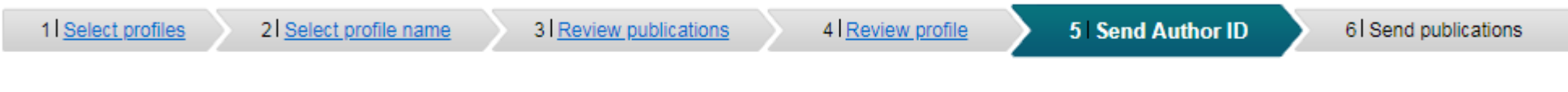

#### Send the Scopus ID to ORCID

Thank you for checking your profile. Your Scopus ID is now ready to be sent to ORCID.

| E-mail* Please enter your institutional or professional ema | il address (e.g. name@university.edu).                         |
|-------------------------------------------------------------|----------------------------------------------------------------|
| Confirm E-mail*                                             |                                                                |
|                                                             | back   Send Author ID                                          |
|                                                             |                                                                |
| Vyplňte Vaši e-mailovou adresu.                             |                                                                |
|                                                             | Poté odešlete ID Scopusu do ORCID kliknutím na Send Author ID. |

### 12. PŘEDÁNÍ PUBLIKACÍ ZE SCOPUSU DO ORCIDU

### Scopus ORCID

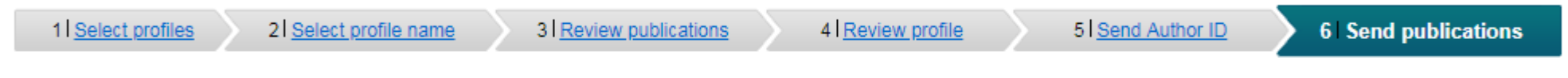

#### Scopus Author ID submitted

Your Author ID has been sent to ORCID. However, before we can send your publication list we must ask your permission. If you wish to send your list of publications to ORCID, please continue to the next step. Alternatively you can return to ORCID.

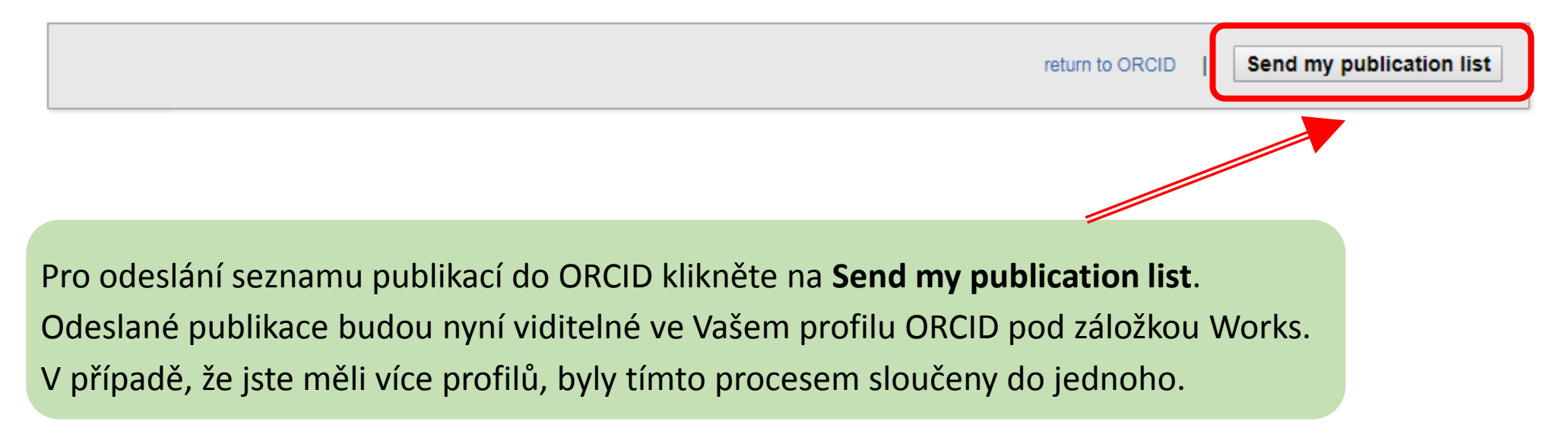